## 1 Utökad text

http www OS

t.ex. Ex. Exvs.

•••

Det är möjligt att i PDF Acrobat Pro att ange "utökad text" genom att markera ett objekt > Högerklicka > Egenskaper > Innehåll > Utökad text:

Dokumentet måste dock sparas om som PDF/A efter att ha kontrollerat den med Preflight.

I PDF, antingen markera varje ord eller Taggar: visa och redigera strukturerad PDFinformation > Standard > {ordet} > Högerklicka > Egenskaper > Innehåll > Utökad text: {ange förklaringen för förkortningen eller akronymen}

Verktyg > Tryckproduktion > Preflight > Konvertera till PDF/A-1a (sRGB) > Analysera och korrigera

## NOTERA

Vissa teckensnitt kan skapa problem vid konverteringen. Problemet är att konverteringen inte konverterar "ord mellanslagen" eller "ordgränserna" korrekt, exempelvis, "http" och "www" grupperas som "httpw" och "ww".

Observerat teckensnitt som givit upphov till detta problem är:

- Cambria

I detta exempel tillämpades istället "Times New Roman".